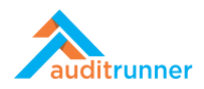

## **KVKK**

## İlişkili Ürün Videosu:

https://www.youtube.com/watch?v=3KrxlxP\_32M

## İMHA SÜRECİ

1. Ekranın sol alt tarafında görünen Kişisel Veri Koruma modülüne tıklayınız. Ardından *Kişisel Veri İmha Süreci* başlığına giriş yapın.

|                    | 🕈 Yeni Dizin 🖋 Düzenle 🛢 Süreçler 🔍 Yetkiler 🏛 Sil              |                                                                   | Q Ara 🎍 Berk Şenoğlu 🖡                        | 0  |
|--------------------|-----------------------------------------------------------------|-------------------------------------------------------------------|-----------------------------------------------|----|
| auditrunner        | Kişisel Veri Koruma                                             |                                                                   |                                               |    |
| f Etkinlik Akışı   | Data Inventory Excel Import 💦 🔽 Kişisel V                       | Veri İmha Süreci 💦 💦 Kişisel Veri Koruma T                        | Talebi Değ. 👝 VERBİS Envanter Çıktısı         |    |
| Gelenler           | imha Sür                                                        | reci Formu icin Tıklayınız.<br>İmha Süreci Formu icin Tıklayınız. | uzu doldura                                   |    |
|                    | Veri Envanteri                                                  | ali Bildirimi                                                     |                                               |    |
| Tüm Bekleyenler    | Veri Envanterinizi oluşturmak için bu Veri İhlal                | e<br>i Bildirimi formunuzu doldur                                 |                                               |    |
| Takip Edilenler    | inte Ginei Dathard, Veri İtleli Didirin Deser Dathard           | Tolog Vije stari Deskhared - Visioel Vesi Sourstari Deskhared     | Kisisel Veri Tislavica, sijas İsaba Talaslavi |    |
| 🗸 Tamamlananlar    | Imna Sureci Dashboard Veri Iniali Bildirim Raporu Dashboard     | Talep Yonetimi Dashboard Kişisel Veri Envanteri Dashboard         | Kışısel veri Tiplerine göre imna Talepleri    |    |
| Tümü               | Ürün / Hizmet Verilerine göre Talep Yönetimi Bilgi Varlıklarına | göre İmha Talepleri Talep Kategorilerine göre Talep Yönetimi      |                                               |    |
| 🛗 Takvim           | Filtre                                                          |                                                                   |                                               |    |
| ūm Dizinler >      |                                                                 |                                                                   |                                               |    |
| işisel Veri Koruma | Açıklama                                                        | Bilgi Varlığı                                                     | Statü                                         |    |
| Tanımlar           |                                                                 | Lütfen Seçiniz 🗸                                                  | Lütfen Seçiniz                                | \$ |
| Market             | Kişisel Veri                                                    | Kişisel Veri Kategorisi                                           |                                               |    |
| 6 Cistom Vänatimi  | Lütfen Seçiniz 🗸                                                | Lütfen Seçiniz 🗸                                                  | Q Ara                                         |    |
| Sistem foneumi     | Conversion .                                                    |                                                                   |                                               |    |
|                    | Sonuçlar                                                        |                                                                   |                                               |    |
|                    |                                                                 |                                                                   |                                               |    |
|                    | U Listelenecek kayit yok.                                       |                                                                   |                                               |    |
|                    |                                                                 |                                                                   |                                               |    |
|                    |                                                                 |                                                                   |                                               |    |
|                    |                                                                 |                                                                   |                                               |    |
|                    |                                                                 |                                                                   |                                               |    |
|                    |                                                                 |                                                                   |                                               |    |

2. İmha İşlem Bilgileri bölümünde Açıklama alanına imha süreci ile ilgili gerekli detayları yazın.

|                                                                                                    | Kişisel Veri İmha Süreci                                                                                                    | 9052                                                                   |
|----------------------------------------------------------------------------------------------------|----------------------------------------------------------------------------------------------------|------------------------------------------------------------------------|
| İmha İşlemi Bilgileri                                                                                                    |                                                                                                    | bir dakika önce                                                        |
| Açıklama                                                                                                    |                                                                                                    |                                                                        |
| "Lorem ipsum dolor sit amet, consectetur adipiscing elit<br>aliquip ex ea commodo consequat. Duis aute irure dolor<br>officia deserunt moliit anim id est laborum." | r, sed do elusmod tempor incididunt ut labore et dolore magna aliqua. Ut enim ad minim veniam, quis nostrud ex<br>r in reprehenderit in voluptate velit esse cillum dolore eu fugiat nulla pariatur. Excepteur sint occaecat cupidatat | xercitation ullamco laboris nisi ut<br>non proident, sunt in culpa qui |
|                                                                                                    |                                                                                                    | li.                                                                    |
| İmha Edilecek Kışısel Veriler                                                                                                    |                                                                                                    |                                                                        |
| 1 Listelenecek kayıt yok.                                                                                                    |                                                                                                    |                                                                        |
| + Yeni Ekle                                                                                                    |                                                                                                    |                                                                        |
| İmha İşlemi Gerçekleştirilecek Varlıklar                                                                                                    |                                                                                                    |                                                                        |
| 1 Listelenecek kayıt yok.                                                                                                    |                                                                                                    |                                                                        |
| <>> XML Copy                                                                                                    |                                                                                                    |                                                                        |

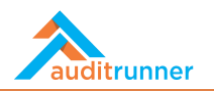

3. *İmha Edilecek Kişisel Veriler* bölümüne imhası yapılacak *Kişisel Veri*'leri girin. Ardından başlığın altındaki ok tuşuna basarak alanı genişletin. Açılacak yeni alanda veriler ile ilgili bütün detayları olduğu gibi nasıl imha edilmesi gerektiğinin bilgisi de yer almaktadır.

|   | Kişisel Veri                   | Kişisel Ver                | i Kategorisi          |                  |   |
|---|--------------------------------|----------------------------|-----------------------|------------------|---|
| • | Adı Soyadı                     | ✓ Kimlik Bilg              | isi                   |                  | 甶 |
|   | Süreç                          | Departman                  | Saklama Süresi        | İmha Methodu     |   |
|   | Deneme #20200914               | İç Kontrol & Risk Yönetimi | 2 Ay                  | Yok Etme         |   |
|   | İş Sağlığı ve Güvenliği Süreci | İnsan Kaynakları           | 10 Yıl                | Silme            |   |
|   | New App Onboarding             | Bilgi Teknolojileri        | 2 Ay                  | Anonimleştirme   |   |
| • | Parmak İzi                     | ✓ Biyometrik               | k Veri 🏦 Özel Nitelii | kli Kişisel Veri | Ĥ |
|   | Süreç                          | Departman                  | Saklama Süresi        | İmha Methodu     |   |
|   | İş Sağlığı ve Güvenliği Süreci | İnsan Kaynakları           | 5 Yıl                 | Yok Etme         |   |
| + | /eni Ekle                      |                            |                       |                  |   |
|   |                                |                            |                       |                  |   |

4. *İmha İşlemi Gerçekleştirilecek Varlıklar* bölümünde ise bilgiler bir önceki bölümde girilen bilgilere bağlı olarak otomatik bir şekilde ekrana yansır. Burada kimlerin hangi verilerinin imha edilmesi gerektiği size bildirilir.

|     | İş Sağlığı ve Güvenliği Süreci           | İnsan Kaynakları | 5 Yıl | Yok Etme |  |
|-----|------------------------------------------|------------------|-------|----------|--|
| +   | Yeni Ekle                                |                  |       |          |  |
| İmh | a İşlemi Gerçekleştirilecek Varlıklar    |                  |       |          |  |
| ٩Ö  | zgör Hamureu                             |                  |       |          |  |
|     |                                          |                  |       |          |  |
|     | 🖪 Varlık: Info #1 - Bilgi                |                  |       |          |  |
|     | Kişisel Veri                             |                  |       |          |  |
|     | Adı Soyadı                               |                  |       |          |  |
|     | Overle class å lär Dense Dense           |                  |       |          |  |
|     | A) Varlık: Çalişan Özlük Dosyası - Dosya |                  |       |          |  |
|     | Kişisel Veri                             |                  |       |          |  |
|     | Adi Soyadi                               |                  |       |          |  |
|     | Parmak izi                               |                  |       |          |  |
| X   | ML 🚯 Copy                                |                  |       |          |  |
|     |                                          |                  |       |          |  |
|     |                                          |                  |       |          |  |
|     |                                          |                  |       |          |  |

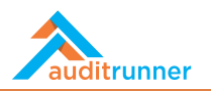

5. Bütün bölümleri tamamladıktan sonra İmha Görevi Gönder butonuna basarak işlemi tamamlayın.

|                                     | İmha                                                                                                    | Görevi Gönder işlemini seçmek istediğinize emin misiniz ?                                                                                       |                                                                                                    |                                                                                                |                        |
|-------------------------------------|----------------------------------------------------------------------------------------------------|----------------------------------------------------------------------------------------------------|----------------------------------------------------------------------------------------------------|------------------------------------------------------------------------------------------------|------------------------|
| <b>Deneme Durι</b><br>jörev şu an d | <b>ımu</b><br>eneme durumunda çalışıyor, k                                                                                                    | ✓ Evet ¥ Vazgeç andirilecektir.                                                                                                    |                                                                                                    |                                                                                                |                        |
|                                     |                                                                                                    | Kişisel Veri İmha Sü                                                                                                    | reci                                                                                                |                                                                                                | 9052<br>25 dakika önce |
| İmt                                 | na İşlemi Bilgileri                                                                                                    |                                                                                                    |                                                                                                    |                                                                                                |                        |
| Açı                                 | dama                                                                                                    |                                                                                                    |                                                                                                    |                                                                                                |                        |
| ali<br>off                          | quip ex ea commodo consequat. Duis<br>icia deserunt mollit anim id est labori                                                                                         | aute irure dolor in reprehenderit in voluptate velit esse cillum dolore eu<br>.m."                                                              | fugiat nulla pariatur. Excepteur sint occae                                                         | cat cupidatat non proident, sunt in culp                                                       | ba qui                 |
| imt                                 | na Edilecek Kişisel Veriler                                                                                                    |                                                                                                    |                                                                                                    |                                                                                                | <i>III.</i>            |
| İmł                                 | na Edilecek Kişisel Veriler                                                                                                    | Kişisel Veri                                                                                                    | Kategorisi                                                                                          |                                                                                                | 16.                    |
| imi                                 | na Edilecek Kişisel Veriler<br>Kişisel Veri<br>Adı Soyadı                                                                                                    | Kişisel Veri<br>✔ Kimlik Bilgis                                                                                                    | Kategorisi<br><b>si</b>                                                                             |                                                                                                | <u>li</u>              |
| imi                                 | na Edilecek Kişisel Veriler<br>Kişisel Veri<br>Adı Soyadı<br>Süreç                                                                                                    | Kişisel Veri<br>Vişisel Veri<br>Departman                                                                                                    | Kategorisi<br>si<br>Saklama Süresi                                                                  | İmha Methodu                                                                                   | li.                    |
| imt                                 | Ad Soyadı<br>Süreç<br>Deneme #20200914                                                                                                    | Kişisel Veri<br>Kimlik Bilgis<br>Departman<br>İç Kontrol & Risk Yönetimi                                                                        | Kategorisi<br>ii<br>Saklama Süresi<br>2 Ay                                                          | lmha Methodu<br>Yok Etme                                                                       | 8                      |
| İmt                                 | Adilecek Kişisel Veriler<br>Kişisel Veri<br>Adı Soyadı<br>Süreç<br>Deneme #20200914<br>İş Sağlığı ve Güvenliği Süreci                                                 | Kişisel Veri<br>Vimlik Bilgis<br>Departman<br>İç Kontrol & Risk Yönetimi<br>İnsan Kaynakları                                                    | Kategorisi<br>ai<br>Saklama Süresi<br>2 Ay<br>10 Yıl                                                | lmha Methodu<br>Yok Etme<br>Silme                                                              | li.                    |
| imi<br>-                            | na Edilecek Kişisel Veriler<br>Kişisel Veri<br>Adı Soyadı<br>Süreç<br>Deneme #20200914<br>İş Sağlığı ve Güvenliği Süreci<br>New App Onboarding                        | Kişisel Veri       Compartman       İç Kontrol & Risk Yönetimi       İnsan Kaynakları       Bilgi Teknolojileri                                 | Kategorisi<br>si<br>2 Ay<br>10 Yil<br>2 Ay                                                          | lmha Methodu<br>Yok Etme<br>Silme<br>Anonimleştirme                                            | <i></i>                |
|                                     | Adi Soyadı<br>Kişisel Veri<br>Adı Soyadı<br>Süreç<br>Deneme #20200914<br>İş Sağığı ve Güvenliği Süreci<br>New App Onboarding<br>Parmak izi                            | Kişisel Veri<br>Kimlik Biğis<br>Departman<br>İç Kontrol & Risk Yönetimi<br>İnsan Kaynakları<br>Bilgi Teknolojileri<br>V Biyometrik              | Kategorisi<br>ai<br>Saklama Süresi<br>2 Ay<br>10 Yıl<br>2 Ay<br>Veri <b>&amp; Özel Niteli</b> i     | lmha Methodu<br>Yok Etme<br>Silme<br>Anonimleştirme<br><b>kii Kişisel Veri</b>                 | Û                      |
|                                     | Ad Edilecek Kişisel Veriler<br>Kişisel Veri<br>Adı Soyadı<br>Süreç<br>Deneme #20200914<br>İş Sağlığı ve Güvenliği Süreci<br>New App Onboarding<br>Parmak İzi<br>Süreç | Kişisel Veri<br>Kimlik Bilgi<br>Departman<br>İç Kontrol & Risk Yönetimi<br>İnsan Kaynakları<br>Bilgi Teknolojileri<br>V Biyometrik<br>Departman | Kategorisi<br>ai<br>Saklama Süresi<br>2 Ay<br>10 Yıl<br>2 Ay<br>Veri Czel Nitelii<br>Saklama Süresi | lmha Methodu<br>Yok Etme<br>Silme<br>Anonimleştirme<br><b>kli Kişisel Veri</b><br>İmha Methodu | Ð<br>Đ<br>Đ            |

6. Sürecin bir sonraki adımında *Gelenler* başlığına giderek atanan son imha görevi işlemine tıklayın.

|                         | εv         | enile                                                                                                    | Q Ara      | 🛔 Berk Şenoğlu         |     | 0      | =   |
|-------------------------|------------|----------------------------------------------------------------------------------------------------|------------|------------------------|-----|--------|-----|
| auditrunner             |            | İş Adı                                                                                                    | 💠 Termin 🛊 | Dizin                  | ¢   | #\$    | 1.0 |
| 🕈 Etkinlik Akışı        | $\frown$   | Varlık Sahibi Kişisel Veri İmha İşlemi                                                                                                    |            | Kişisel Veri           | 070 |        |     |
| 🖴 Gelenler              | $\cup$     | Lütfen "Verilerin imhası gerçekleştirilecek." açıklamasına sahip İmha Görevinin tamamlayınız.                                             |            | Koruma                 | 879 | 94 0   | •   |
| 🔺 Önemli                |            | Varlık Sahihi Kisisel Veri İmha İslemi                                                                                                    |            | Kisisel Veri           |     |        |     |
| 📕 Tüm Bekleyenler       | $\bigcirc$ | Lütfen "Verilerin imhası gerçekleştirilecek." açıklamasına sahip İmha Görevinin tamamlayınız.                                             |            | Koruma                 | 879 | 93 @   | 2   |
| n Takip Edilenler       |            | Kisisel Vasi Karuma Aksiyaa Takin Blazy, Tarih 27(7021                                                                                    |            | Kining Mari            |     |        |     |
| 🗸 Tamamlananlar         | Ο          | Please follow-up & complete Kişisel Veri Koruma action #34 - due 3/6/2021.                                                                |            | Koruma                 | 879 | 96 0   | 2   |
| 💊 Tümü                  |            |                                                                                                    |            |                        |     |        |     |
| 🛗 Takvim                | 1          | Cevap Oluştur<br>Talep ile ilgili görevler talep sahibine gönderilecektir.                                                                |            | Kişisel Veri<br>Koruma | 879 | 95 0   | 2   |
| 🖿 Aksiyon Takibi        | _          | Lareb un uRu. Por errer rareb annanne Portaer un energin.                                                                                 |            |                        |     |        | -   |
| Bilgi Varlığı Envanteri | 2          | Kişisel Veri İmha Süreci Takibi<br>"Karilarin İmhası garçaklartirilgede" açıklamarına çabin İmha Talabini bu form ile takin edebilirçinin |            | Kişisel Veri<br>Koruma | 879 | 92 0   | 2   |
| 🖿 Doküman Yönetimi 🔶    | -          | venierin inmasi gerçekieşuniecek. açıklamasına sanıp inma talebini bu form ile takip edebilirsiniz                                        |            | Koruma                 |     |        | - I |
| Eğitim & Anket          | 2          | Veri İhlali Bildirimi - Hukuk Kontrol                                                                                                    |            | Kişisel Veri           | 878 | 39 0   | 0   |
| 🖿 Etik İhbar Hattı      | -          | Takip Bildirimi / Konu :                                                                                                    |            | Koruma                 |     |        | -   |
| Evrak Yönetimi          | 2          | Kişisel Veri İmha Süreci Takibi                                                                                                    |            | Kişisel Veri           | 888 | 390    | 0   |
| lç Denetim              | -          | "Veri imhası yapılacaktır." açıklamasına sahip İmha Talebini bu form ile takip edebilirsiniz                                              |            | Koruma                 |     |        | -   |
| lç Kontrol              | $\cap$     | Varlık Sahibi Kişisel Veri İmha İşlemi                                                                                                    |            | Kişisel Veri           |     | 10     |     |
| Iş Sürekliliği          | $\cup$     | Lütfen "Veri imhası yapılacaktır." açıklamasına sahip İmha Görevinin tamamlayınız.                                                        |            | Koruma                 | 005 | 10     | •   |
| Kalite Guvence          | $\frown$   | Varlık Sahibi Kisisel Veri İmha İslemi                                                                                                    |            | Kisisel Veri           |     |        |     |
| Rişisel veri koruma     | $\cup$     | Lütfen "Veri imhası yapılacaktır." açıklamasına sahip İmha Görevinin tamamlayınız.                                                        |            | Koruma                 | 889 | 90 (2) | •   |
| Ornekiem & Kural Motoru |            | Varlık Sahihi Kisisal Vari İmba İslami                                                                                                    |            | Kisisel Veri           |     |        |     |
| Proje Yonetimi          | $\circ$    | Lütfen "Berk Şenoğlu'nun (TCKN 1111111111) verileri imha edilecek." açıklamasına sahip İmha Görevinin tamamlayınız.                       |            | Koruma                 | 893 | 37 🧿   | 3   |
|                         | _          |                                                                                                    | _          | _                      | -   | -      |     |

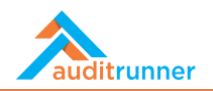

7. *İmha İşlemi* bölümünde eğer veri imha edildiyse *İmha Edildi* yazısının yanındaki kutuya tik koyun. *İmha Detayı'*nı yazın ve mevcutsa *İmha Kanıtı'*nı yükleyin. Ancak imhanın gerçekleştirilemediği durumlarda tik koymayıp *İmha Detayı* alanına imhanın neden gerçekleştirilemediğinin sebebini yazın.

| Verilerin imhası gerçekleştirilecek.  |                                  |  |
|---------------------------------------|----------------------------------|--|
| İmha İşlemi                           |                                  |  |
|                                       |                                  |  |
| 🖸 Varlık: Deneme #20201116 - Yazılım  |                                  |  |
| In Materia Manufactor Name            |                                  |  |
| Rişisel veri : Doğum Yeri             |                                  |  |
| İmha Detayı                           | İmha Kanıtı                      |  |
| ¶ B / U S 🖌 🗐 🖼 🛤 🗞                   | ■ % ■  Imha Kantti.png Dosya Seç |  |
| Verilerin İmhası gerçekleştirildi.    |                                  |  |
|                                       |                                  |  |
|                                       |                                  |  |
|                                       |                                  |  |
| 🗅 Varlık: Bilgi Deneme - Bilgi        |                                  |  |
|                                       |                                  |  |
| 🖌 Kişisel Veri : Doğum Yeri           |                                  |  |
| İmha Detayı                           |                                  |  |
| Verilerin İmhası gerçekleştirilemedi. | 🗌 İmha Edildi                    |  |
|                                       |                                  |  |
|                                       |                                  |  |

8. Bütün bölümleri tamamladıktan sonra Tamamla butonuna basarak işlemi sonlandırın.

| eneme Durur<br>örev su an de | mu<br>neme durumunda calısıvor. kolav denem                                                                                                    | ✓ Evet | × Vazgeç        | irilecektir                                   |               |            |
|------------------------------|----------------------------------------------------------------------------------------------------|--------|-----------------|-----------------------------------------------|---------------|------------|
|                              | , ,, , ,                                                                                                    | Varlı  | k Sahibi Kişise | l Veri İmha İşlemi                            |               | 8794       |
| İmha                         | a İşlemi Bilgileri                                                                                                    |        |                 |                                               |               | 06.03.2021 |
| Verile                       | rin imhası gerçekleştirilecek.                                                                                                    |        |                 |                                               |               |            |
| İmha                         | a İşlemi                                                                                                    |        |                 |                                               |               |            |
|                              | arlık: Deneme #20201116 <u>- Yazılım</u>                                                                                                    |        |                 |                                               |               |            |
|                              |                                                                                                    |        |                 |                                               |               |            |
|                              |                                                                                                    |        |                 |                                               |               |            |
|                              | 🕯 Kişisel Veri : Doğum Yeri                                                                                                    |        |                 |                                               |               |            |
|                              | <b>li Kişisel Veri : Doğum Yeri</b><br>İmha Detayı                                                                                                    |        |                 | imha Kaniti                                   |               |            |
|                              | E Kişisel Veri : Doğum Yeri<br>İmha Detayı<br>¶ B / U S ✔                                                                                                    |        | <b>E</b> ⊲⊅     | İmha Kanıtı<br>Dimha Kanıtı.png 🛓 Dosya Seç   | 💋 İmha Edildi | _          |
| <u> </u>                     | Kişisel Veri : Doğum Yeri<br>İmha Detayı       Imha Detayı       Imha Detayı |        | <b>₽</b> Ø      | İmha Kanıtı<br>Dimha Kanıtı.png 🛓 Dosya Seç   | 💋 İmha Edildi |            |
|                              | Inha Detayı<br>Imha Detayı<br>IB / U S /<br>Verilerin İmhası gerçekleştirildi.                                                                                                    |        | E Ø             | İmha Kanıtı<br>Ci İmha Kanıtı.png 🕹 Dosya Seç | 🗹 İmha Edildi |            |
|                              | Kişisel Veri : Doğum Yeri<br>İmha Detayı<br>B / U S<br>Verilerin İmhası gerçekleştirikli.                                                                                                    | ≡ ⊆ ●  | <b>₽</b> Ø      | İmha Kanıtı<br>Imha Kanıtı,png 🛃 Dosya Seç    | 🕑 İmha Edildi |            |
|                              | Kişisel Veri : Doğum Yeri Imha Detayı  B / U S  Veriletin İmhası gerçekleştirildi.                                                                                                    |        | <b>E</b> Ø      | İmha Kanıtı<br>Dimha Kanıtı.png 🛃 Dosya Seç   | 💋 İmha Edildi |            |

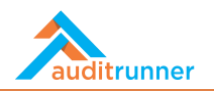

9. Tamamladığınız form sistem tarafından otomatik olarak kurum içinde Veri Koruma Sorumlusu ya da Veri Koruma Ofisi'nin onayına gider. Yetkili kişi veya kişi grupları kontrol edip *Onayla* butonuna bastıktan sonra görev tamamlanır.

|                  |                                                          | Onayla işlemini seçmek istediğinize emin misiniz? | l                 |               |            |
|------------------|----------------------------------------------------------|---------------------------------------------------|-------------------|---------------|------------|
| Denem<br>görev ş | e Durumu<br>u an deneme durumunda çalışıyor, kolay denem | ✓ Evet XVazgeç                                    | hlendirilecektir  |               |            |
|                  |                                                          | İmha                                              | Süreci Kontrol    |               | 8794       |
|                  | İmha İşlemi Bilgileri                                    |                                                   |                   |               | 0010312021 |
|                  | Verilerin imhası gerçekleştirilecek.                     |                                                   |                   |               |            |
|                  | İmha İşlemi                                              |                                                   |                   |               |            |
|                  |                                                          |                                                   |                   |               |            |
|                  | 🖪 Varlık: Deneme #20201116 - Yazılır                     | n                                                 |                   |               |            |
|                  | 🔓 Kişisel Veri : Doğum Yeri                              |                                                   |                   |               |            |
|                  | İmba Detavı                                              |                                                   | İmba Kapıtı       |               |            |
|                  | Varilarin İmbası garçaklastirildi                        |                                                   | 🗋 İmha Kanıtı.png | Ø İmha Edildi |            |
|                  | venieni minasi gerçekleştindi.                           |                                                   |                   |               |            |
|                  | 🕼 Varlık: Bilgi Deneme - Bilgi                           |                                                   |                   |               |            |
|                  |                                                          |                                                   |                   |               |            |
|                  | 🖬 Kişisel Veri : Doğum Yeri                              |                                                   |                   |               |            |
|                  | İmha Detayı                                              |                                                   |                   |               |            |
|                  | Verilerin İmhası gerçekleştirilemed                      | i.                                                | O İmha Edildi     |               |            |
|                  |                                                          |                                                   |                   |               |            |